# 3-3 複数のプロパティを同時に設定するには?

次のようにプロシージャを入力します。
※VBEを起動し、《挿入》→《標準モジュール》をクリックします。

### ■「表タイトルのフォント設定」プロシージャ

- 1.Sub 表タイトルのフォント設定()
- 2. With Range("A1", "G1").Font
- 3. .Name = "MS ゴシック"
- 4. .Size = 14
- 5. .ThemeColor = 5
- 6. End With
- 7. End Sub

#### ■プロシージャの意味

- 1.「表タイトルのフォント設定」プロシージャ開始
- 2. セル【A1】、【G1】のフォントを次のように設定
- 3. フォント名は「MSゴシック」
- 4. フォントサイズを「14」
- 5. フォントのテーマの色は「アクセント1」
- 6. フォントの設定を終了
- 7. プロシージャ終了

※コンパイルを実行し、上書き保存しておきましょう。 ※プロシージャの動作を確認します。

# 3-4 選択しているセル範囲に罫線を引くには?

次のようにプロシージャを入力します。
※VBEを起動し、《挿入》→《標準モジュール》をクリックします。

### ■「選択範囲に二重罫線を引く」プロシージャ

- 1.Sub 選択範囲に二重罫線を引く()
- 2. Selection.BorderAround xlDouble, , , vbBlue 3.End Sub

### ■プロシージャの意味

- 1. 「選択範囲に二重罫線を引く」プロシージャ開始
- 2. 現在選択しているセル範囲の周囲に青色の二重線を引く
- 3. プロシージャ終了

※コンパイルを実行し、上書き保存しておきましょう。 ※プロシージャの動作を確認します。